THIS TUTORIAL DISPLAYS HOW TO CONFIGURE YOUR SHIPPING USING MULTIVENDOR IN 3 WAYS

## **1.FREE SHIPPING**

- Log on to your dashboard go to Configuration>Shipping Configuration
- Click on the FREE SHIPPING Checkbox (which means no matter what the cost or weight, your shipping is always FREE)
- Click On SAVE to Save this Option

| Beyond B         | amboo                  | VIEW PROFILE | 🕞 Log Out |
|------------------|------------------------|--------------|-----------|
| 🔊 DASHBOARD      |                        |              |           |
| Shippir          | SHIPPING CONFIGURATION |              |           |
| Here are your sh | INVOICE CONFIGURATION  |              |           |
| SHIPPING         | CONFIGURATION          |              |           |
| MARKETPL         | ACE SHIPPING           |              |           |
| SAVE CHA         | NGES                   |              |           |
|                  |                        |              |           |
|                  |                        |              |           |
|                  |                        |              |           |
|                  |                        |              |           |

Next Option is Through MARKETPLACE SHIPPING which has 2 types >Shipping By PRICE (value of the goods) or Shipping By WEIGHT YOU CAN EITHER SHIP BY WEIGHT OR PRICE, NOT BOTH AND FOR EACH YOU NEED TO ADD THE RANGE VALUES

| Beyond Bamboo                                                   | ♥ VIEW PROFILE | 🕞 Log Out |  |  |
|-----------------------------------------------------------------|----------------|-----------|--|--|
|                                                                 |                |           |  |  |
| Shipping Configuration<br>Here are your shipping configuration. |                |           |  |  |
| SHIPPING CONFIGURATION                                          |                |           |  |  |
| SAVE CHANGES                                                    |                |           |  |  |
| SHIPPING METHODS                                                |                |           |  |  |
| SHIPPING METHOD                                                 | RANGE          | ACTION    |  |  |
| Marketplace Shipping Default                                    | Range Details  | •••       |  |  |

| Beyond Bamboo                                                                                                    | VIEW PROFILE                   | 🕞 Log Out |
|----------------------------------------------------------------------------------------------------|--------------------------------|-----------|
|                                                                                                    |                                |           |
| SHIPPING RANGE DETAILS Note: Shipping Range is very important for a shipping method. You cannot access a shipping method without any shipping range. So you have to set atleast one range for the maximum of eight ranges for a shipping method. Here's an example to understand the lower and upper limits of a defined range: Range 1 (1-10lb) - here the upper limit is 10.99lb Range 2 (11-20lb) - here the upper limit is 20.99lb So, product A of weight 10.75lb will be covered under the range 1 (1-10lb) You need to set a Range | he shipping method. You can se | t upto a  |
|                                                                                                    | ÷                              | ↑         |

2.SHIPPING BY PRICE:

- In this option you can choose the RANGE of price of the TOTAL order and set the shipping accordingly
- Go to Based on PRICE

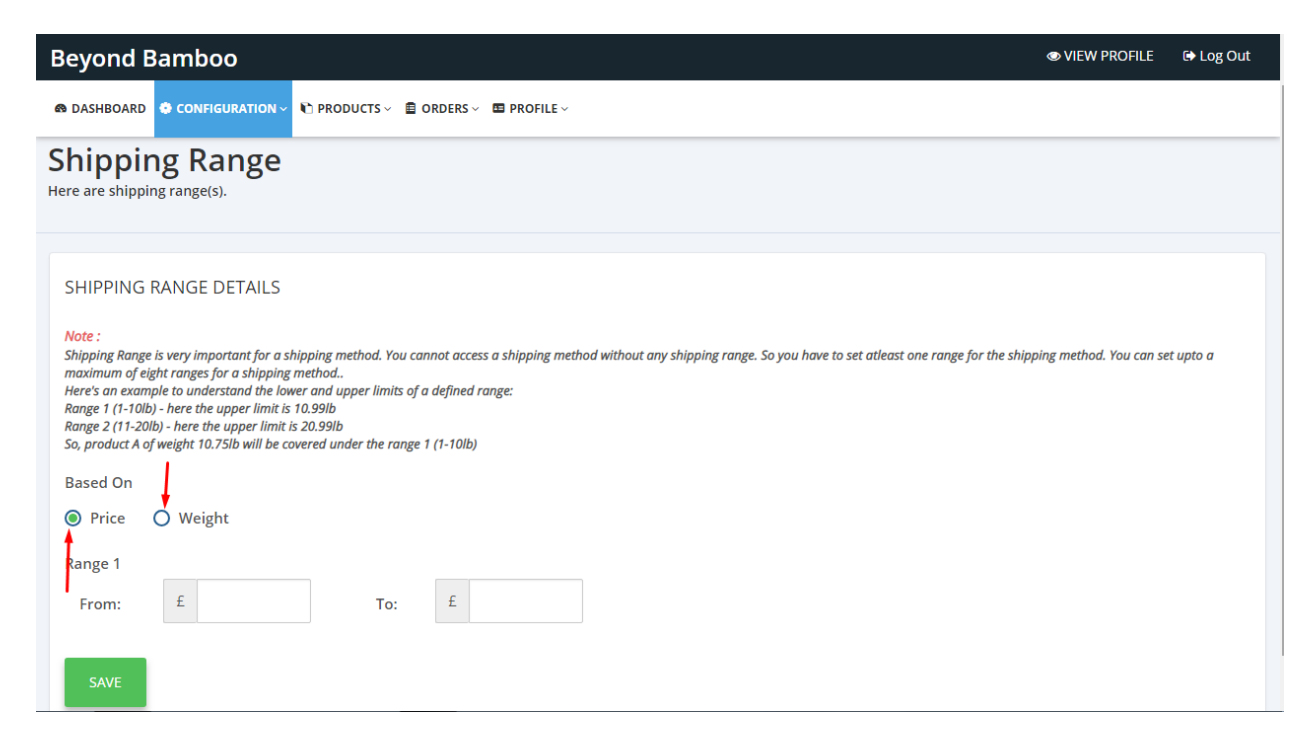

### Add a RANGE here

| Beyond Bamboo                                                                                                    | VIEW PROFILE           | 🕞 Log Out |
|----------------------------------------------------------------------------------------------------|------------------------|-----------|
|                                                                                                    |                        |           |
| Shipping Range<br>Here are shipping range(s).                                                                                                    |                        |           |
| SHIPPING RANGE DETAILS<br>Note :<br>Shipping Range is very important for a shipping method. You cannot access a shipping method without any shipping range. So you have to set atleast one range for the shipping maximum of eight ranges for a shipping method.<br>Here's an example to understand the lower and upper limits of a defined range:<br>Range 1 (1-101b) - here the upper limit is 20.991b<br>So, product A of weight 10.751b will be covered under the range 1 (1-101b)<br>Based On<br>$\bigcirc$ Price $\bigcirc$ Weight<br>f 0 $=$ To: $f$ 100<br>f 100<br>f 200<br>f 200 | ing method. You can se | t upto a  |

## Click SAVE

You may add More Ranges( But REMEMBER the break needs to be continuous like 1-100, **101**-250, **251**-600 etc)

| Beyond Bamboo                                                                                                    |                                    |
|----------------------------------------------------------------------------------------------------|------------------------------------|
|                                                                                                    |                                    |
|                                                                                                    |                                    |
|                                                                                                    |                                    |
| SHIPPING KANGE DETAILS                                                                                                    |                                    |
| Note :<br>Shipping Range is very important for a shipping method. You cannot access a shipping method without any shipping range. So you have to set atleast one range for the sh<br>maximum of eight ranges for a shipping method<br>Here's an example to understand the lower and upper limits of a defined range:<br>Range 1 (1-10lb) - here the upper limit is 10.99lb<br>Range 2 (11-20lb) - here the upper limit is 20.99lb<br>So, product A of weight 10.75lb will be covered under the range 1 (1-10lb) | ipping method. You can set upto a  |
|                                                                                                    | ADD NEW RANGE                      |
| Based On                                                                                                    |                                    |
| Price                                                                                                    |                                    |
| Range 1                                                                                                    | I                                  |
| £ 0.00 - 100.00 Edit Delete                                                                                                    | •                                  |
|                                                                                                    |                                    |
| tos://so-seller.webkul.com/index.php?o=shippino rande&ssid=7144&id=1                                                                                                    |                                    |
| Beyond Bamboo                                                                                                    | 👁 VIEW PROFILE 🕞 Log Ou            |
| 📾 DASHBOARD 👶 CONFIGURATION 🗸 🐑 PRODUCTS 🗸 🖻 ORDERS 🗸 💷 PROFILE 🗸                                                                                                    |                                    |
|                                                                                                    |                                    |
|                                                                                                    |                                    |
|                                                                                                    |                                    |
| Note :<br>Shipping Range is very important for a shipping method. You cannot access a shipping method without any shipping range. So you have to set atleast one range for the s<br>maximum of eight ranges for a shipping method<br>Here's an example to understand the lower and upper limits of a defined range:<br>Range 1 (1-10lb) - here the upper limit is 10.99lb<br>Range 2 (11-20lb) - here the upper limit is 20.99lb<br>So, product A of weight 10.75lb will be covered under the range 1 (1-10lb)  | hipping method. You can set upto a |
| Based On                                                                                                    |                                    |
| Price     Weight                                                                                                    |                                    |
| Range                                                                                                    |                                    |
| From: £ 111 To: £ 250                                                                                                    |                                    |
|                                                                                                    |                                    |
|                                                                                                    |                                    |
| SAVE                                                                                                    |                                    |

| Beyond Bamboo                                            |               | VIEW PROFILE | 🕞 Log Out |
|----------------------------------------------------------|---------------|--------------|-----------|
|                                                          |               |              |           |
| Shippir<br>Here are your st                              |               |              |           |
| INVOICE CONFIGURATION                                    |               |              |           |
| SHIPPING CONFIGURATION                                   |               |              |           |
| MARKETPLACE SHIPPING                                     |               |              |           |
| SAVE CHANGES                                             |               |              |           |
| SHIPPING METHODS                                         |               |              |           |
| SHIPPING METHOD                                          | RANGE         | ACTION       |           |
| Marketplace Shipping Default                             | Range Details | •••          |           |
| https://sp-seller.webkul.com/index.php?p=shipping_config |               |              |           |

Once Added Go again to the Shipping Configuration and then VIEW

| Beyond Bamboo                                                  | VIEW PROFILE | 🕞 Log Out |
|----------------------------------------------------------------|--------------|-----------|
| © DASHBOARD                                                    |              |           |
| Shipping Configuration<br>ere are your shipping configuration. |              |           |
| SHIPPING CONFIGURATION                                         |              |           |
| MARKETPLACE SHIPPING   FREE SHIPPING                           |              |           |
| SAVE CHANGES                                                   |              |           |
| SHIPPING METHODS                                               |              |           |
| SHIPPING METHOD RANGE                                          | ACTION       | 1         |
| Marketplace Shipping Default Range Details                     | •••          |           |
|                                                                | VIEW         | •         |

Now you can select the Zone's you wish to ship to and add the Shipping Charge according to each of the Total Order Price Range RANGE of Total Order PRICE

| IPPING DETAILS                                      |             |                      | COUNTRIES              |
|-----------------------------------------------------|-------------|----------------------|------------------------|
| ketplace Shipping Configuration Details .           |             |                      | Albania                |
|                                                     |             | RANGE DETAILS        | Andorra                |
|                                                     |             |                      | Armenia                |
| ct Zone                                             |             |                      | Austria                |
| urope 🔻                                             |             |                      | Azerbaijan             |
| urope<br>one 2                                      |             |                      | Belgium                |
| one 1 (International except Zone 2)                 |             |                      | Bosnia And Herzegovina |
| Details                                             |             |                      | Bulgaria               |
|                                                     |             |                      | Croatia                |
| Range List                                          | Range Price |                      | Cyprus                 |
| 0.00 - 100.00 (In £)                                | £ 0.00      |                      | Czech Republic         |
| 111.00 - 250.00 (In £)                              | 6 0.00      |                      | Denmark                |
|                                                     | £ 0.00      |                      | Estonia                |
|                                                     |             |                      |                        |
|                                                     |             |                      | Faroe Islands          |
| Shipping Rang                                       | ge Details  | Range Price          | Faroe Islands          |
| Shipping Rang<br>Range List<br>0.00 - 100.00 (In £) | ge Details  | Range Price<br>£ 2.2 | Faroe Islands          |

- There might be a case where you want to offer FREE SHIPPING beyond a certain AMOUNT
- This can be achieved by making a range starting from the last price you want to charge to a very big number and then making the shipping price 0 for it.
- Eg free shipping on order over £50.00 add a range of 51.00 1000.00 and add price '0' (zero)
- Eg free shipping on orders over £600.00 add a range 601.00 10000.00 and price '0' (zero)

| ASHBOARD 🛛 🏶 CONFIGURATION 🗸 🌓 PRO | DDUCTS 🗸 🗐 ORDERS 🗸 🖽 PROFILE 🗸 |   |                        |
|------------------------------------|---------------------------------|---|------------------------|
| ect Zone                           |                                 | - | Austria                |
| Europe 🔻                           |                                 |   | Azerbaijan             |
|                                    |                                 |   | Belgium                |
| Chinning Danga Da                  | staile                          |   | Bosnia And Herzegovina |
| Shipping Range De                  | etalls                          |   | Bulgaria               |
|                                    |                                 |   | Croatia                |
| Range List                         | Range Price                     |   | Cyprus                 |
| 0.00 - 100.00 (In £)               | £ 10.00                         | Ē | Czech Republic         |
| 111.00 - 200.00 (lp.£)             |                                 |   | Denmark                |
| (in 2)                             | £ 20.00                         |   | Estonia                |
| 201.00 - 600.00 (In £)             | £ 30.00                         |   | Faroe Islands          |
|                                    |                                 |   | Finland                |
| 601.00 - 1000000.00 (In £)         | £ 0.00                          |   | France                 |
|                                    |                                 |   |                        |

#### **3.SHIPPING BY WEIGHT**

• This works in the same manner as shipping by Price You need to select WEIGHT add a RANGE of weight and then add the prices as per below

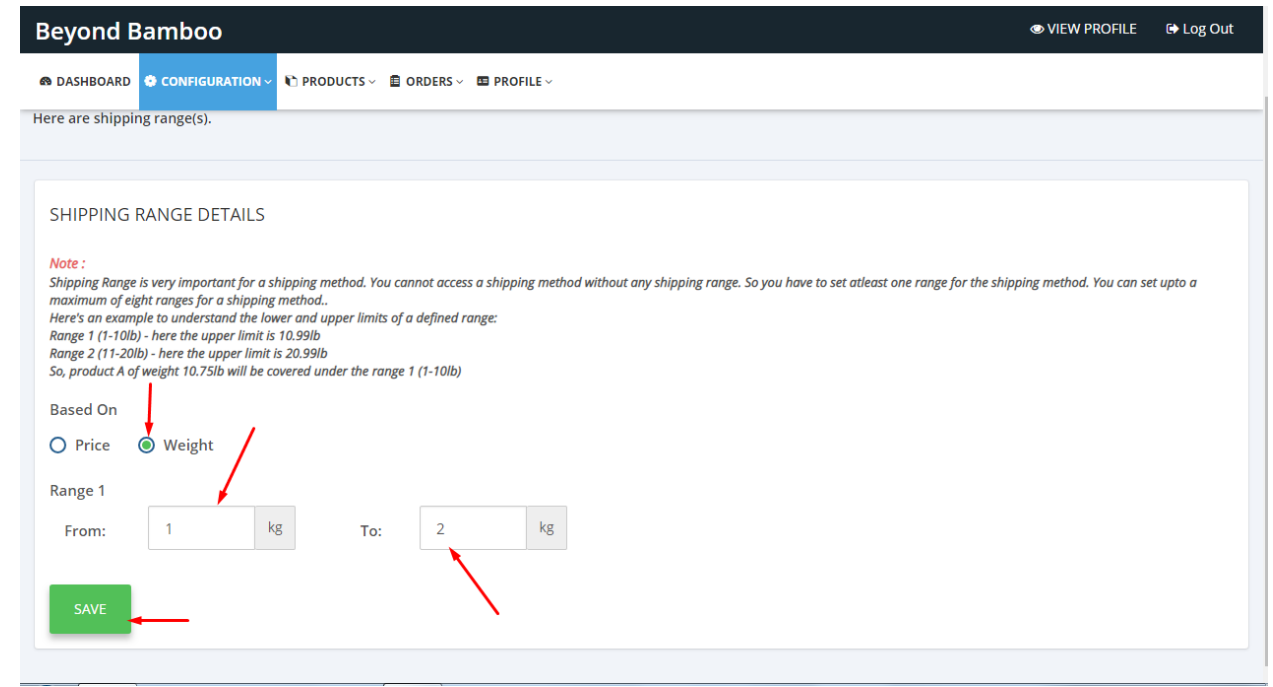

# Again remember the range intervals:

| GROUCIS* BORDERS* B FROME                                                                                                    |                                                                 |
|----------------------------------------------------------------------------------------------------|-----------------------------------------------------------------|
|                                                                                                    |                                                                 |
|                                                                                                    |                                                                 |
| HIPPING RANGE DETAILS                                                                                                    |                                                                 |
| lote :<br>hipping Range is very important for a shipping method. You cannot access a shipping method without any shipping range. So you have to set<br>naximum of eight ranges for a shipping method<br>ter's an example to understand the lower and upper limits of a defined range:<br>ange 1 (1-10lb) - here the upper limit is 10.99lb<br>ange 2 (11-20lb) - here the upper limit is 20.99lb<br>o, product A of weight 10.75lb will be covered under the range 1 (1-10lb)                                                                                                    | atleast one range for the shipping method. You can set upto a   |
| ased On                                                                                                    | ADD NEW RANGE                                                   |
| Weight                                                                                                    |                                                                 |
| ange 1                                                                                                    |                                                                 |
| 1.00 - 2.00 kg Edit Delete                                                                                                    |                                                                 |
|                                                                                                    |                                                                 |
| DASHBOARD OCNFIGURATION C PRODUCTS C ORDERS C PROFILE C                                                                                                    |                                                                 |
| DASHBOARD CONFIGURATION C PRODUCTS - C ORDERS - PROFILE -                                                                                                    |                                                                 |
| ASHBOARD CONFIGURATION V PRODUCTS CORDERS PROFILE HIPPING RANGE DETAILS                                                                                                    |                                                                 |
| DASHBOARD CONFIGURATION PRODUCTS CONFIGURATION PRODUCTS CONFIGURATION PRODUCTS CONFIGURATION PROFILE CONFIGURATION PROFILE CONFIGURATION PROFILICATION PROFILICATI | t atleast one range for the shipping method. You can set upto a |
| DASHBOARD CONFIGURATION PRODUCTS CONFIGURATION PRODUCTS CONFIGURATION PRODUCTS CONFIGURATION PRODUCTS CONFIGURATION PROFILE CONFIGURATION PROFILE CONFIGUR | t atleast one range for the shipping method. You can set upto a |
| DASHBOARD       CONFIGURATION       PRODUCTS       DORDERS       PROFILE         HIPPING RANGE DETAILS       Image is very important for a shipping method. You cannot access a shipping method without any shipping range. So you have to see aximum of eight ranges for a shipping method         ere's an example to understand the lower and upper limits of a defined range:         ange 1(1-100b) - here the upper limit is 10.991b         ange 2(11-201b) - here the upper limit is 20.991b         approduct A of weight 10.751b will be covered under the range 1 (1-101b)         ased On         ) Price       Weight                                                                                                    | t atleast one range for the shipping method. You can set upto a |
| DASHBOARD       CONFIGURATION       PRODUCTS       DORDERS       PROFILE         CHIPPING RANGE DETAILS       Image is very important for a shipping method. You cannot access a shipping method without any shipping range. So you have to set adminum of eight ranges for a shipping method.         Interests an example to understand the lower and upper limits of a defined range: ange 1 (1-10lb) - here the upper limit is 10.99lb ange 2 (11-20lb) - here the upper limit is 20.99lb o, product A of weight 10.75lb will be covered under the range 1 (1-10lb)         Italage       Image Image I                                                                                                    | t atleast one range for the shipping method. You can set upto a |
| DASHBOARD CONFIGURATION   PRODUCTS ORDERS   PROFILE    HIPPPING RANGE DETAILS ote: ipping Range is very important for a shipping method. You cannot access a shipping method without any shipping range. So you have to set aximum of eight ranges for a shipping method ere's an example to understand the lower and upper limits of a defined range: ange 1(1-10lb) - here the upper limit is 20.99lb y, product A of weight 10.75lb will be covered under the range 1 (1-10lb) ased On ) Price Weight ange From: 3 kg To: 4 kg                                                                                                    | t atleast one range for the shipping method. You can set upto a |
| DASHBOARD       CONFIGURATION       PRODUCTS       DORDERS       DORDERS       DORDERS         SHIPPING RANGE DETAILS       Several provide the several provide the several pro                                                                                                    | t atleast one range for the shipping method. You can set upto a |
| DASHBOARD       CONFIGURATION       PRODUCTS       Image: Configuration         HIPPING RANGE DETAILS         bite :       ipping Range is very important for a shipping method. You cannot access a shipping method without any shipping range. So you have to set waimum of eight ranges for a shipping method         ere's an example to understand the lower and upper limits of a defined range:         ange 1(1-10b) - here the upper limit is 20.99lb         >, product A of weight 10.75lb will be covered under the range 1 (1-10lb)         assed On         ) Price       Weight         3       kg         To:       4         kg       Kg                                                                                                    | t atleast one range for the shipping method. You can set upto a |

| Beyond Bamboo                                                                                                    | ● VIEW PROFILE G+ Log Out                                                                               |
|----------------------------------------------------------------------------------------------------|----------------------------------------------------------------------------------------------------|
|                                                                                                    |                                                                                                    |
| Note :<br>Shipping Range is very important for a shipping method. You cannot access a shipping method withour<br>maximum of eight ranges for a shipping method<br>Here's an example to understand the lower and upper limits of a defined range:<br>Range 1 (1-10lb) - here the upper limit is 10.99lb<br>Range 2 (11-20lb) - here the upper limit is 20.99lb<br>So, product A of weight 10.75lb will be covered under the range 1 (1-10lb) | ut any shipping range. So you have to set atleast one range for the shipping method. You can set upto a |
|                                                                                                    | ADD NEW RANGE                                                                                           |
| Based On<br>Weight                                                                                                    |                                                                                                    |
| Dence 1                                                                                                    |                                                                                                    |
| 1.00 - 2.00 kg                                                                                                    | Edit Delete                                                                                             |
| Range 2                                                                                                    |                                                                                                    |
| 3.00 - 4.00 kg                                                                                                    | Edit Delete                                                                                             |
|                                                                                                    |                                                                                                    |

save your range, go back to view and select the zones you want to ship to

| Beyond Bamboo ® VIEW PROFILE @ Log O        |                        |                        |  |  |
|---------------------------------------------|------------------------|------------------------|--|--|
|                                             | ✓ ■ ORDERS < ■ PROFILE |                        |  |  |
| SHIPPING DETAILS                            |                        | COUNTRIES              |  |  |
| marketplace shipping configuration betails. |                        | Albania                |  |  |
|                                             | RANGE DETAILS          | LS Andorra             |  |  |
|                                             |                        | Armenia                |  |  |
| Select Zone                                 |                        | Austria                |  |  |
| Europe 🔻                                    |                        | Azerbaijan             |  |  |
|                                             |                        | Belgium                |  |  |
| Shinning Pango Dotail                       | c                      | Bosnia And Herzegovina |  |  |
| Shipping Kange Detail                       | 5                      | Bulgaria               |  |  |
|                                             | 1                      | Croatia                |  |  |
| Range List                                  | Range Price            | Cyprus                 |  |  |
| 1.00 - 2.00 (In Kg)                         | £ 0.00                 | Czech Republic         |  |  |
| 3 00 - 4 00 (In Ko)                         |                        | Denmark                |  |  |
|                                             | £ 0.00                 | Estonia                |  |  |
|                                             | Ī                      | Faroe Islands          |  |  |
| SAVE DELETE                                 |                        | Einland                |  |  |

Edit Zone, Add the prices depending on the WEIGHT RANGE OF THE ORDER and

YOU ARE GOOD TO GO!